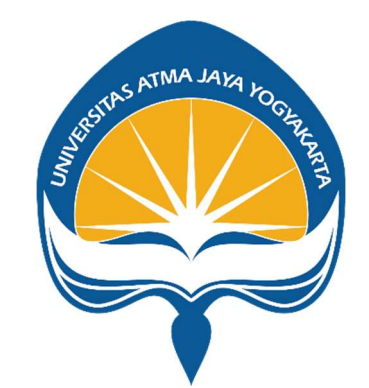

## PANDUAN PENGGUNA mahasiswa

# Sistem Informasi MBKM UAJY

PENYUSUN

KANTOR SISTEM INFORMASI UNIVERSITAS ATMA JAYA YOGYAKARTA

#### Login

Untuk masuk kedalam aplikasi MBKM UAJY anda dapat membuka melalui browser, seperti mozilla firefox, google chrome, maupu browser yang lain.

Kemudian ketikkan URL <u>https://simbkm-dev.uajy.ac.id/</u> untuk testing dan real case ke https://simbkm.uajy.ac.id Maka akan muncul tampilan seperti dibawah ini

|                                                                                                    | Log in                                      |
|----------------------------------------------------------------------------------------------------|---------------------------------------------|
| severes in lumite veritatis Sistem Informasi Merdeka Belajar Kampus Merdeka                                                                                                    | Lesrname     Password                       |
| SIMBKM (Sistem Informasi Merdeka Belajar Kampus Merdeka) Universitas Atma Jaya<br>Yogyakata adalah aplikasi berbasis web yang digunakan untuk menunjang proses<br>administrasi MBKM di Universitas Atma Jaya Yogyakarta. | Submit                                      |
| Download Manual SIMKA disini<br>. KSI Helpdesk disini                                                                                                    | UNGGUL - INKLUSIF - HUMANIS - BERINTEGRITAS |
|                                                                                                    |                                             |
| © 2021 Kantor Sistem Informasi Universita                                                                                                    | s Atma Jaya Yogyakarta                      |

Kemudian masukkan username dan password sesuai dengan hak akses masing – masing

Menu Input KRS digunakan untuk melakukan penginputan KRS yang dapat dipakai oleh mahasiswa sesuai jadwal masing-masing prodi. Pada tampilan ini mahasiswa dapat mengambil kelas dan membatalkan kelas yang telah diambil.

|                              | ≡ Selamat da    | Selamat datang, anda masuk sebagai MAHASISWA |          |       |                       |                   |                                     |  |  |  |  |  |
|------------------------------|-----------------|----------------------------------------------|----------|-------|-----------------------|-------------------|-------------------------------------|--|--|--|--|--|
| Nama NPM 180709607           | KRS             |                                              |          |       |                       |                   |                                     |  |  |  |  |  |
|                              | Daftar Matakul  | iah Reguler MBKM                             |          |       | Keranjang Mata Kuliah |                   |                                     |  |  |  |  |  |
| 🔵 Pendaftaran Matakuliah 🛛 👻 | Jatah SKS : 24  |                                              |          |       |                       |                   |                                     |  |  |  |  |  |
| O Cetak SBPK                 |                 |                                              | bearen   |       |                       | Sisa SKS          | 8                                   |  |  |  |  |  |
| O Input KRS                  | KODE            |                                              | VELAS A  | CKC A | AKCI A                | AKSI              | Matakuliah (Kelas)                  |  |  |  |  |  |
| O Jadwal Mata Kuliah         | MR 1*           |                                              | KELAS IV | 363   | AKSI                  |                   |                                     |  |  |  |  |  |
| O Kegiatan MBKM              | INFT01104       | Matematika Dasar                             | A        | 4     | Ambil                 | Batal             | Pengantar Teknologi Informasi(C)    |  |  |  |  |  |
| 🗭 Logout                     | INFT01104       | Matematika Dasar                             | В        | 4     | Ambil                 | Batal             | Komunikasi Interpersonal(A)         |  |  |  |  |  |
|                              | INFT01104       | Matematika Dasar                             | с        | 4     | Ambil                 | Batal             | Pemikiran Desain dan Kreativitas(C) |  |  |  |  |  |
|                              | INFT01104       | Matematika Dasar                             | D        | 4     | Ambil                 | Batal             | Dasar Pemrograman(A)                |  |  |  |  |  |
|                              | INFT02103       | Statistika                                   | A        | 3     | Ambil                 | Batal             | Informasi dan Struktur Data(D)      |  |  |  |  |  |
|                              | 4               |                                              | -        |       | •                     | 4                 | •                                   |  |  |  |  |  |
|                              | Showing 1 to 10 | 2 of 102 entries                             |          |       |                       | Showing 1 to 5 of | 5 entries                           |  |  |  |  |  |

Pengguna juga dapat melihat detail suatu mata kuliah dengan mengklik nama mata kuliah yang berwarna biru.

| MBKM UAJY     Nama NPM 180709607 | ≡ Selamat da<br>Dasar Pemro                                                                      | tane, anda masuk sebaeai M<br>ograman - A                                          | ×           |                                            |                                |                |                                                                       |
|----------------------------------|--------------------------------------------------------------------------------------------------|------------------------------------------------------------------------------------|-------------|--------------------------------------------|--------------------------------|----------------|-----------------------------------------------------------------------|
| Pendaftaran Matakuliah           | Dosen Pengampu J<br>Joanna Ardhy<br>Jadwal Kelas 2<br>Selasa - 3<br>Jadwal UTS<br>23/10/2021 - 3 | anti Mita N, S.Kom., I                                                             | M.Kom       | Jadwal Ke<br>Selasa<br>Jadwal W<br>18/12/2 | las 1<br>- 2<br>.s<br>.021 - 3 |                | h<br>iiah (Kelas)<br>r Teknologi Informasi(C)<br>ssi Interpersonal(A) |
|                                  | INFT11304<br>INFT11304                                                                           | Aljabar Linier<br>Informasi dan Struktur<br>Data<br>Informasi dan Struktur<br>Data | A<br>A<br>B | 3 4 4                                      | Ambil<br>Ambil<br>Ambil        | Batal          | Pemikiran Desain dan Kreativitas(C)<br>Dasar Pemrograman(A)           |
|                                  | A Showing 1 to 10                                                                                | 2 of 102 entries                                                                   |             |                                            | •                              | Showing 1 to 4 | of 4 entries                                                          |

1. Cetak SBPK

Pada menu ini, mahasiswa dapat melihat Bukti Pengambilan Kelas. Pada halaman ini terdapat berbagai informasi seperti jumlah SKS yang diambil, biaya variabel, dan jadwal pembayaran.

### Sistem Informasi MBKM UAJY

| 🧔 мвкм џају                                                  | ≡ Selar      | 😑 Selamat datang, anda masuk sebagai MAHASISWA  |                    |           |                                         |                                                 |                           |                   |                   |  |  |  |
|--------------------------------------------------------------|--------------|-------------------------------------------------|--------------------|-----------|-----------------------------------------|-------------------------------------------------|---------------------------|-------------------|-------------------|--|--|--|
| Nama NPM 180709607                                           | Bukti P      | engambilan Kelas                                | al TA 2021/2022    |           | Nama Mahasi                             | Cetak SBPK                                      |                           |                   |                   |  |  |  |
| <ul> <li>Pendaftaran Matakuliah</li> <li>C Logout</li> </ul> | Program St   | udi : Info                                      | rmatika            |           | Nama Manasiswa<br>Nomor Pokok Mahasiswa |                                                 | : 18070                   | r.                |                   |  |  |  |
|                                                              | No †         | Nama Mata Kuliah                                | Info MBKM          | SKS       | Kelas                                   | Dosen                                           | Kuliah                    | UTS               | UAS               |  |  |  |
|                                                              | 1            | INFT03103 - Pengantar Teknologi<br>Informasi    |                    | 3         | с                                       | Joanna<br>Ardhyanti Mita<br>N, S.Kom.,<br>M.Kom | Jumat - 2                 | 25/10/2021 -<br>1 | 20/12/2021 -<br>1 |  |  |  |
|                                                              | 2            | INFT04102 - Komunikasi<br>Interpersonal         | -                  | 2         | Α                                       | Dr. Edwi Arief<br>Sosiawan, M.Si.               | Senin - 1                 | 19/10/2021 -<br>2 | 14/12/2021 -<br>2 |  |  |  |
|                                                              | 3            | INFT05103 - Pemikiran Desain<br>dan Kreativitas |                    | 3         | с                                       | L. Bening<br>Parwita Sukci,<br>SPd., M.Hum.     | Kamis - 1                 | 22/10/2021 -<br>4 | 17/12/2021 -<br>4 |  |  |  |
|                                                              | 4            | INFT06204 - Dasar Pemrograman                   |                    | 4         | A                                       | Joanna<br>Ardhyanti Mita<br>N, S.Kom.,<br>M.Kom | Selasa - 2,<br>Selasa - 3 | 23/10/2021 -<br>3 | 18/12/2021 -<br>3 |  |  |  |
|                                                              | Jumlah SKS   | : 12 5                                          | iks                |           |                                         |                                                 |                           |                   |                   |  |  |  |
|                                                              | Biaya Varial | el : Rp 2                                       | : Rp 2400000       |           |                                         |                                                 |                           |                   |                   |  |  |  |
|                                                              | Jadwal Pen   | nbayaran : 20/5                                 | 9/2021 - 24/9/2021 |           |                                         |                                                 |                           |                   |                   |  |  |  |
|                                                              |              |                                                 |                    | Copyright | © 2021 UAJY.                            |                                                 |                           |                   |                   |  |  |  |

Pengguna juga dapat mencetak SBPK ini menjadi pdf dengan mengklik Cetak SBPK.

| = | SBPK |                                                                                                    |                                                | 1 /          |          |          | 100% + 🗄 🤇                                | 5                         |                          |                     | Ŧ | ÷ | : |
|---|------|----------------------------------------------------------------------------------------------------|------------------------------------------------|--------------|----------|----------|-------------------------------------------|---------------------------|--------------------------|---------------------|---|---|---|
|   |      | <u>BUKTI PENGAMBILAN KELAS</u><br>Semester : Gasal TA 2021/2022 Nama Mahasiswa : Nama NPM 180709607<br>Program Studi : Informatika Nomor Pokok Mahasiswa : 180709607 |                                                |              |          |          |                                           |                           |                          |                     |   | A |   |
|   |      | No                                                                                                    | Nama Mata Kuliah                               | Info<br>MBKM | sкs      | Kelas    | Dosen                                     | Kuliah                    | UTS                      | UAS                 |   |   |   |
|   |      | 1                                                                                                    | INFT03103 - Pengantar<br>Teknologi Informasi   |              | 3        | с        | Joanna Ardhyanti Mita N,<br>S.Kom., M.Kom | Jumat - 2                 | 25/10/2021               | 20/12/2021          |   |   |   |
|   |      | 2                                                                                                    | INFT04102 - Komunikasi<br>Interpersonal        |              | 2        | A        | Dr. Edwi Arief Sosiawan,<br>M.Si.         | Senin - 1                 | 19/10/2021               | 14/12/2021          |   |   |   |
|   |      | 3                                                                                                    | NFT05103 - Pemikiran Desain<br>dan Kreativitas |              | 3        | с        | L. Bening Parwita Sukci,<br>SPd., M.Hum.  | Kamis - 1                 | 22/10/2021               | 17/12/2021          |   |   |   |
|   |      | 4                                                                                                    | INFT06204 - Dasar<br>Pemrograman               |              | 4        | А        | Joanna Ardhyanti Mita N,<br>S.Kom., M.Kom | Selasa - 2,<br>Selasa - 3 | 23/10/2021               | 18/12/2021          |   |   |   |
|   |      | Jumlah SKS : 12 SKS<br>Biaya Variabel : Rp 240<br>Jadwal Pembayaran : 20 Sep                                                                                         |                                                |              | 21 s/d 2 | 24 Septe | amber 2021                                |                           | Yogyakarta,<br>Kabag Tat | 5/1/2022<br>a Usaha |   |   |   |

m. Jadwal Mata kuliah

Pada menu Jadwal Mata kuliah, mahasiswa dapat melihat jadwal mata kuliah-mata kuliah yang telah mahasiswa ambil.

### Sistem Informasi MBKM UAJY

| ٢ | 😑 Selamat datang, anda masuk sebagai MAHASISWA |                              |                       |   |                                      |                                   |   |   |  |  |  |  |
|---|------------------------------------------------|------------------------------|-----------------------|---|--------------------------------------|-----------------------------------|---|---|--|--|--|--|
| 0 | Jadwal Matakuliah                              |                              |                       |   |                                      |                                   |   |   |  |  |  |  |
|   | Senin Selasa Rabu Kamis Jumat Sabtu Min        |                              |                       |   |                                      |                                   |   |   |  |  |  |  |
|   | Sesi 1                                         | Komunikasi Interpersonal - A |                       |   | Pemikiran Desain dan Kreativitas - C | (#                                | - |   |  |  |  |  |
|   | Sesi 2                                         | *                            | Dasar Pemrograman - A | ÷ | 2                                    | Pengantar Teknologi Informasi - C | - |   |  |  |  |  |
|   | Sesi 3                                         | *                            | Dasar Pemrograman - A | - | •                                    |                                   |   | - |  |  |  |  |
|   | Sesi 4                                         |                              |                       |   |                                      |                                   | - |   |  |  |  |  |
|   | Sesi 5                                         | 8                            |                       | - | <u>*</u>                             | 12                                | - | - |  |  |  |  |
|   | Sesi 6                                         |                              |                       |   |                                      |                                   |   |   |  |  |  |  |
|   |                                                |                              |                       |   |                                      |                                   |   |   |  |  |  |  |
|   |                                                |                              |                       |   |                                      |                                   |   |   |  |  |  |  |
|   |                                                |                              |                       |   |                                      |                                   |   |   |  |  |  |  |
|   |                                                |                              |                       |   | Copyright © 2021 UAJY.               |                                   |   |   |  |  |  |  |

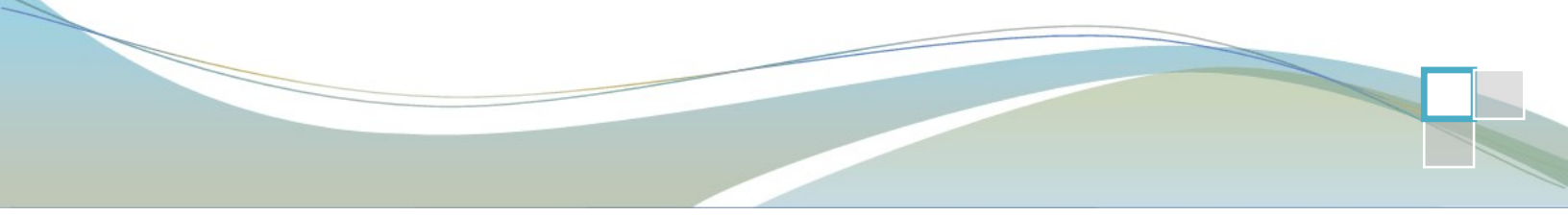